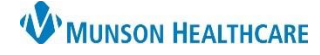

Cerner PowerChart Ambulatory EDUCATION

**Summary:** Breast Cancer Screening is recommended for female patients aged 40 – 74 years old with no previous medical history of breast cancer or bilateral mastectomy. This health maintenance recommendation will automatically display on the Ambulatory Workflow page annually.

Support: Ambulatory Informatics at 231-392-0229.

**Breast Cancer Screening Recommendation Due** 

If the Breast Cancer Screening Recommendation is due or overdue and has not been completed elsewhere:

- 1. Click **Orders** for the Breast Cancer Screening Recommendation.
- ing

   Recommendations
   1

   Recommendation
   Next Due
   Last Action
   Recurrence
   Source
   Orders

   Breast Cancer Screening
   Overdue (3 years)
   Completed (4 years ago)
   Every 1 Year(s)
   - Orders
- 2. Select the appropriate order.
- 3. Enter Ordering Physician details, select **Order**, **Cosign Required**, and click OK.

- 4. Click on Orders for Signature.
- 5. Associate the diagnosis Breast cancer screening by mammogram (Z12.31) and click Modify Details.
  - a. If the diagnosis is not available to associate, add it on the Order Details screen.

| Order: MA MAMM 3D<br>SCREENING BIL                              | Ordering Physician                                                                                                    |  |  |  |  |  |  |
|-----------------------------------------------------------------|----------------------------------------------------------------------------------------------------|--|--|--|--|--|--|
| Order: MA MAMM 3D<br>SCREENING RT                               | O Proposal<br>*Physician name                                                                                                    |  |  |  |  |  |  |
| Order: MA MAMM 3D<br>SCREENING LT<br>Completed<br>Pg ned        | Test MD, Physician         *Order Date/Time         07/01/2020         ▼         1123         ▼ EDT         *Communication type         Per Protocol/Policy/Existing Order         Cosign Required |  |  |  |  |  |  |
| mammogram                                                       | Verbal Order with Head Back<br>Written/Fax<br>Proposed Order<br>OK Cancel                                                                                                    |  |  |  |  |  |  |
| Orders for Signature                                            | ×                                                                                                    |  |  |  |  |  |  |
|                                                                 | Encounter for annual w<br>(Z00.00)<br>Clear column                                                                                                    |  |  |  |  |  |  |
| ✓ Radiology (1)                                                 |                                                                                                    |  |  |  |  |  |  |
| & * MA MAMM 3D SCREENING B<br>Future Order, A Routine, 6/20/202 | IL Remove 1<br>23, Clear row                                                                                                    |  |  |  |  |  |  |
|                                                                 | Sign Save Modify Details Cancel                                                                                                    |  |  |  |  |  |  |

- 6. Complete all necessary Order Details, add the diagnosis listed above if needed, and click **Sign**.
- 7. The Breast Cancer Screening Recommendation will now be moved to the Not Due/Historical tab.

| Details for MA MAMM 3D SCREENING BIL                               |   |        |  |  |  |  |
|--------------------------------------------------------------------|---|--------|--|--|--|--|
| Details 🗑 Order Comments 🕼 Diagnoses                               |   |        |  |  |  |  |
| *Priority: A Routine                                               | ~ | ^      |  |  |  |  |
| *Start Date/Time: 06/20/2023 🔍 0848                                | } | E      |  |  |  |  |
| *Symptoms: none                                                    |   |        |  |  |  |  |
| *Order Radiologist recommended diag mamm and/or US: Yes            | • |        |  |  |  |  |
| *Radiologist recommended Biopsy/Aspiration: Yes                    | ۲ |        |  |  |  |  |
| *Radiologist recommended 3/6/12 month f/u mamm/US: Yes             | • |        |  |  |  |  |
| *Radiologist/RN may notify patient of biopsy results, if appl: Yes | ۷ |        |  |  |  |  |
| *Rad/RN schedule surgical consult for abn breast proc. result: Yes | ۷ |        |  |  |  |  |
| Isolation Code: None                                               | • |        |  |  |  |  |
| <                                                                  |   | >      |  |  |  |  |
| 0 Missing Required Details Dx Table Orders For Nurse Review Sign   | ( | Cancel |  |  |  |  |

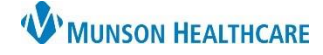

Cerner PowerChart Ambulatory EDUCATION

#### **Documenting Completed Breast Cancer Screening**

If Recommendations indicate Breast Cancer Screening is due and the patient reports the screening was completed:

1. Review Outside Records in Documents or Clinical Notes.

| ¥                     | Documents (2)                     |        |                              |                           |
|-----------------------|-----------------------------------|--------|------------------------------|---------------------------|
| Documents (2)         |                                   |        |                              |                           |
| Vital Signs           | Time of Service                   | $\sim$ | Subject                      | Note Type                 |
| Histories             | ▼ In Progress (0)                 |        |                              |                           |
| Allergies (0)         | <ul> <li>Completed (2)</li> </ul> |        |                              |                           |
| Problem List          | APR 24, 2020 16:51                |        | test                         | Office Consultation       |
| Home Medications (17) | JUL 09, 2019 08:43                |        | Ambulatory Patient Education | Ambulatory Patient Educat |

2. If results are available and screening was completed within the recurrence timeframe, navigate to Recommendations.

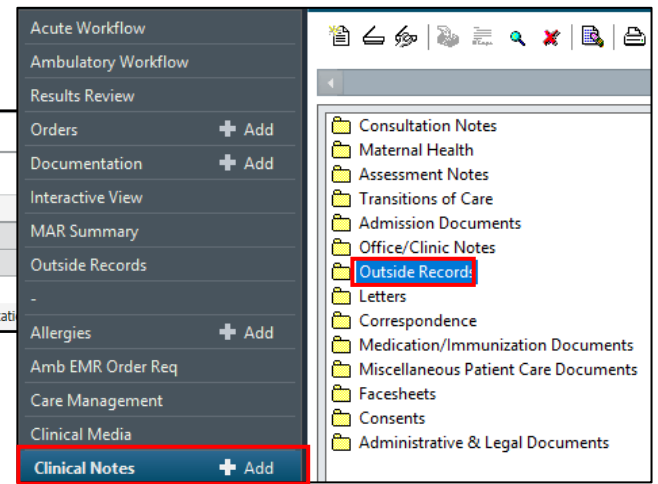

Reason

Expectation Satisfied Elsewher 🗸

3. Select the Breast Cancer Screening Recommendation to update.

| Recommendations                                      |   |                                                         |                           |                                                                          |                                                              | 3             |
|------------------------------------------------------|---|---------------------------------------------------------|---------------------------|--------------------------------------------------------------------------|--------------------------------------------------------------|---------------|
| Recommendation                                       |   | Next Due                                                | Last Action               | Recurrence                                                               | Source                                                       | Orders        |
| Breast Cancer Screening                              | ß | Overdue (3 years)                                       | Completed (4 years ago)   | Every 1 Year(s)                                                          |                                                              | Orders 🗸      |
| Click on <b>Actions.</b><br>Select <b>Completed.</b> |   | Actions V 4<br>Breast Cancer Scree<br>Overdue (3 years) | eening<br>Every 1 Year(s) | Cancel Permanently<br>Completed 5<br>Order: MA FFD MAMM<br>SCREEN LT UNI | Save Cance<br>Breast Cance<br>Satisfy Date<br>06 / 22 / 2023 | eer Screening |

- 6. Complete Satisfy Date, Reason, and Comment (if necessary) fields and click Save.
- If Recommendations show breast cancer screening is due and the patient reports the screening was completed, but . the report is **not** available:

Orde MA ON M

- 1. Have the patient complete a Medical Release of Information form to obtain outside records.
- 2. Fax the completed and signed form to the performing facility.
- 3. Once the report is received, update Recommendations as outlined above.
- 4. Notify the provider that the report is available to review and sign-off.

**NOTE:** Providers are responsible for updating Recommendations yearly.

6

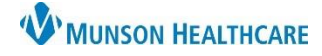

Cerner PowerChart Ambulatory EDUCATION

| ocun           | nentation of Mastectomy Procedures                                                                                                    |                                                                                                    |                                                                                                    |                                                                                                    |
|----------------|----------------------------------------------------------------------------------------------------|----------------------------------------------------------------------------------------------------|----------------------------------------------------------------------------------------------------|----------------------------------------------------------------------------------------------------|
| 1.             | Navigate to the Breast Cancer Screening<br>Recommendation.                                                                                        | Recommendations                                                                                                    | Actions V 2                                                                                         | C View Reference                                                                                                    |
| 2.<br>3.       | Select the correct Mastectomy Procedure.                                                                                                    | Recommendation Breast Cancer Screening                                                                                          | Breast Cancer Sci<br>Overdue (3 years)                                                              | Every 1 Year(s                                                                                                    |
|                |                                                                                                    |                                                                                                    | '<br>•                                                                                              | Completed<br>Refused<br>Cancel Permanently<br>Procedure: Mastectomy<br>of Left Breast<br>Procedure: Mastectomy<br>of Right Breast<br>Procedure: Bilateral<br>Mastectomy |
| 4.<br>5.<br>6. | Enter the date of the procedure.<br>Remove your own name from the Physician<br>surgeon's name if known. Leave blank if unk<br>Click <b>Save</b> . | e of the procedure.<br>own name from the Physician field by clicking <b>X</b> . Add the<br>ne if known. Leave blank if unknown. |                                                                                                    | ening<br>Every 1 Year(s)                                                                                                    |
|                |                                                                                                    |                                                                                                    | * Timeframe<br>At/On V Date<br>06 / 22 / 2023 A C<br>Recorded for<br>If no user is selected, the cu | rrent user will be saved                                                                                                    |
| 7.             | The procedure will display in the patient's P<br>a. Repeat the steps above to add anot                                                            | Matthews, Christina T                                                                                                    |                                                                                                    |                                                                                                    |
| 8.             | Document the correct corresponding Maste<br>chronic problems.<br>a. Clinical staff may add the diagnosis<br>subsequent annual visits.             | code initially. Providers are re                                                                                                | lready listed under                                                                                 | the patient's<br>e diagnosis code t                                                                                                    |

Adding Bilateral Mastectomy Diagnosis Code to Problem List:

Problem List

- 1. Navigate to Problem List.
- 2. Select This Visit and Chronic.
- 3. Add the correct ICD-10 Code.
  - a. Bilateral mastectomy: add (**Z90.13**) Acquired absence of bilateral breasts and nipples.

Classification Medical and Patient Stated V

Acquired absence of both breasts and nipples (**Z90.1**3) Acquired absence of left breast (**Z90.1**2) Acquired absence of left breast and nipple (**Z90.1**2) Acquired absence of right breast (**Z90.1**1) Acquired absence of right breast and nipple (**Z90.1**1)

✓ z90.1

- b. Mastectomy of left breast: add (**Z90.12**) Acquired absence of left breast and nipple.
- c. Mastectomy of right breast: add (Z90.11) Acquired absence of right breast and nipple.

2

Add as This Visit and Chronic

- The Breast Cancer Screening Recommendation will automatically cancel if the patient has a bilateral mastectomy or mastectomy of both the left breast and right breast documented. **Do not** use the Cancel Permanently Action.
- If these procedures are already documented and the Breast Screening Recommendation is still displaying, contact Ambulatory Informatics.

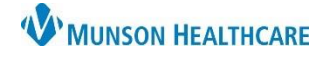

Cerner PowerChart Ambulatory EDUCATION

Breast Cancer Screening is due-Recommendation is Not Listed

If the patient is due/overdue for breast cancer screening but a recommendation is not present:

- 1. Follow steps to place the appropriate breast cancer screening order.
- 2. Contact Ambulatory Informatics at 231-392-0229 to notify them of the issue.